## Kochrezept: Firmware-Update Ubiquiti-Station DD1KU 14.06.16

- Einloggen in die Ubiquiti-Station
- Ermittlung der Firmware-Version (unter Main)
- In diesem Beispiel wird die Version "v.5.6.6 (XW)" verwendet!
- Ältere Hardware hat die Version v.X.X.X (XM)!
- Neue Firmware auf Euren PC downloaden.
- Wo es die gibt, wird auf der nächsten Seite beschrieben.

| 1                                     |               |           |          |          |  |  |  |
|---------------------------------------|---------------|-----------|----------|----------|--|--|--|
| PowerBeam <sup>®</sup> M <sup>5</sup> |               |           |          |          |  |  |  |
| MAIN                                  | WIRELESS      | NETWORK   | ADVANCED | SERVICES |  |  |  |
| Status                                |               |           |          |          |  |  |  |
| Gerätemode                            | ell: PowerBea | am M5 400 |          |          |  |  |  |
| Gerätename: DD1KU                     |               |           |          |          |  |  |  |
| Netzwerk-Modu                         | s: Router     |           |          | ,        |  |  |  |
| Wireless-Modu                         | s: Station    |           |          |          |  |  |  |
| SSI                                   | D: DB0KO-N    | IO-HAMNET |          |          |  |  |  |
| Sicherhe                              | it: nichts    |           |          |          |  |  |  |
| Versio                                | n: v5.6.6 (XV | N)        |          |          |  |  |  |

## Kochrezept: Firmware-Update Ubiquiti-Station

- Die aktuelle Firmware findet Ihr in der DBØKO-Cloud (HamNet-Zugang erforderlich!)
- Hier ist der Link: <a href="http://d4.225.57.99/AFU\_Datenbank/HamNet/UBNTFirmware/Aktuell/">http://d4.225.57.99/AFU\_Datenbank/HamNet/UBNTFirmware/Aktuell/</a>

Die aktuelle XW <u>oder</u> XM-Version downloaden. In unserem Beispiel ist das die XW-Version!
 PS: Wenn ihr die falsche Version auswählt, ist ein Update nicht möglich!

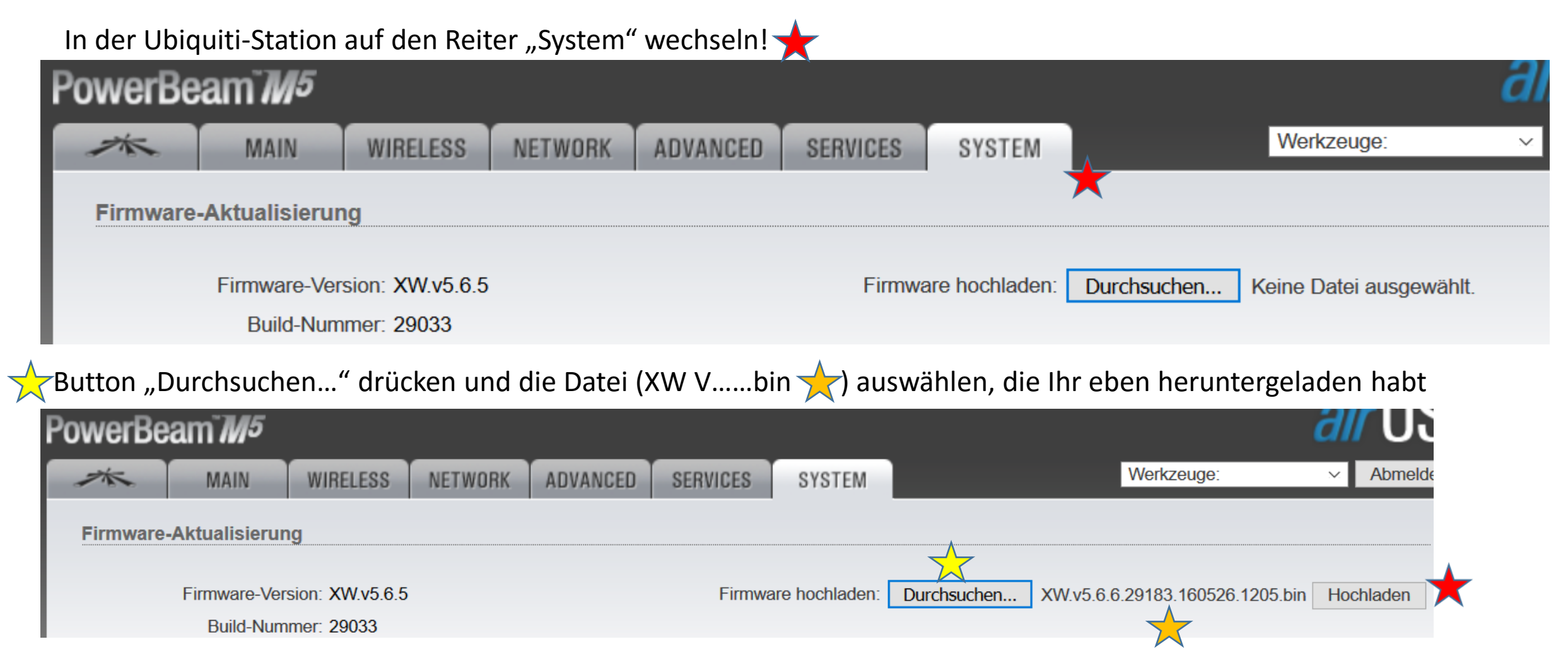

Button "Hochladen" drücken => die neue Firmware wird in die Ubiquiti geladen. Diese Vorgang wird mit einem Hinweis-Text gemeldet! Ist der Hochlade-Vorgang beendet erscheint der Hinweistext (siehe nächste Seite)

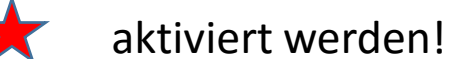

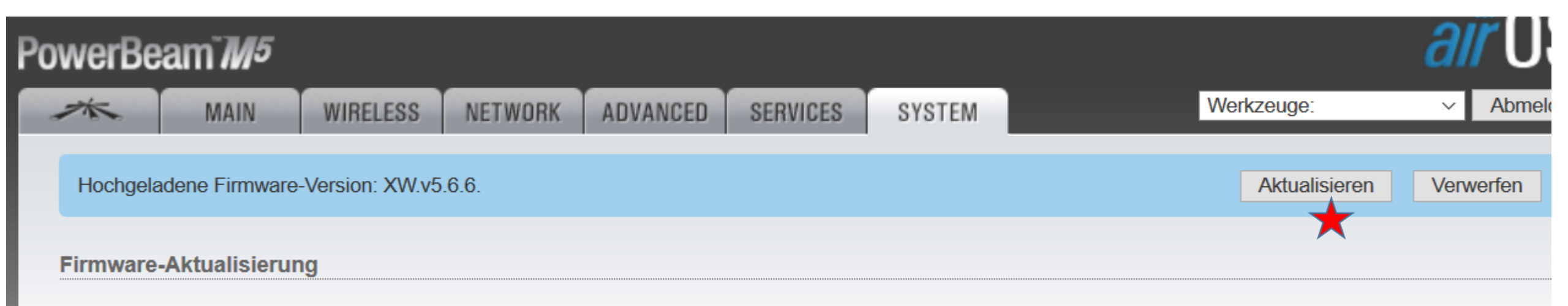

Der Aktualisierungsvorgang kann einige Minuten dauern! Es muss unbedingt der eingeblendete Hinweistext beachtet werden!

Ist der Vorgang abgeschlossen, überprüft man auf der Main-Seite, ob die korrekte Version installiert ist! 🗡

| PowerBeam <sup>TM5</sup> |                        |              |                 |          |          |  |
|--------------------------|------------------------|--------------|-----------------|----------|----------|--|
| ×                        | MAIN                   | WIRELESS     | NETWORK         | ADVANCED | SERVICES |  |
| Status                   |                        |              |                 |          |          |  |
|                          | Gerätemode             | II: PowerBe  | am M5 400       |          |          |  |
|                          | Gerätenam              | ie: DD1KU    |                 |          |          |  |
|                          | Netzwerk-Modus: Router |              |                 |          |          |  |
|                          | Wireless-Modu          | s: Station   | Station         |          |          |  |
|                          | SSI                    | D: DBOKO-N   | DB0KO-NO-HAMNET |          |          |  |
|                          | Sicherhe               | it: nichts   | A               |          |          |  |
|                          | Versio                 | n: v5.6.6 (X |                 |          |          |  |

Man kann die neue Firmware natürlich auch von der Ubiquiti-Download-Seite (<u>www.ubnt.com</u>) laden.

| BROADBAN                                                                                                    | ID ENTERPRISE PRODUCTS DOWNLOADS BUY                                    | SUPPC                | ort community <b>Q</b>  |  |  |  |
|----------------------------------------------------------------------------------------------------|-------------------------------------------------------------------------|----------------------|-------------------------|--|--|--|
| <b>Q</b> Type here to searc                                                                                                    | h downloads                                                             |                      |                         |  |  |  |
| <sup>(</sup> ∰) airMAX®                                                                                                    | ⊙ UniFi® 🛛 🔂 UniFi® Video 🖓 airFiber®                                   | 🗎 EdgeMAX° 🛛 ϟ mFi°  | ờ́≍ sunMAX <sup>™</sup> |  |  |  |
| > airMAX® AC                                                                                                    | # NAME                                                                  | ТҮРЕ                 | DATE <sup>↑</sup> FILE  |  |  |  |
| > Most Popular<br>> airGateway™                                                                                                    | FIRMWARE         5       airOS for XW board firmware v5.6.6             | 📇 Firmware           | 2016-05-26              |  |  |  |
| FIRMWARE                                                                                                    |                                                                         |                      |                         |  |  |  |
| 5                                                                                                    | airOS for XW board firmware v5.6.6 FILENAME: XW.v5.6.6.29183.1 VERSION: | ∰ Firmware 2016-05-2 | 26 DOWNLOAD             |  |  |  |
| <b>PRODUCTS:</b><br>AG-HP-5G23, AG-HP-5G27, LBE-M5-23, locoM5, M5, NBE-M2-13, NBE-M5-16, NBE-M5-19, NSM5, PBE-M2-400, PBE-M5-300,<br>PBE-M5-300-ISO, PBE-M5-400, PBE-M5-400-ISO, PBE-M5-620, RM2-Ti, RM5-Ti                                                                                                    |                                                                         |                      |                         |  |  |  |
| Download Release Notes Some of the software in the firmware is licensed under the GNU General Public License and other Open Source and Free Software licenses. You can find the complete and corresponding source in the GPL archive.                                                                                       |                                                                         |                      |                         |  |  |  |
| *Ubiquiti does not provide downloads of some legacy software and firmware, due to regulatory restrictions and security considerations. It is always recommended that you run the latest software to ensure greatest performance and security. If you require older versions of the software, please email support@ubnt.com. |                                                                         |                      |                         |  |  |  |